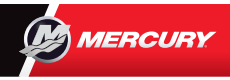

## **VesselView 4** Pikaopas

Alta ja kääntöpuolelta löydät tärkeitä tietoja, joilla pääset alkuun. Ladattava käyttöopas on osoitteessa: www.mercurymarine.com/vesselview

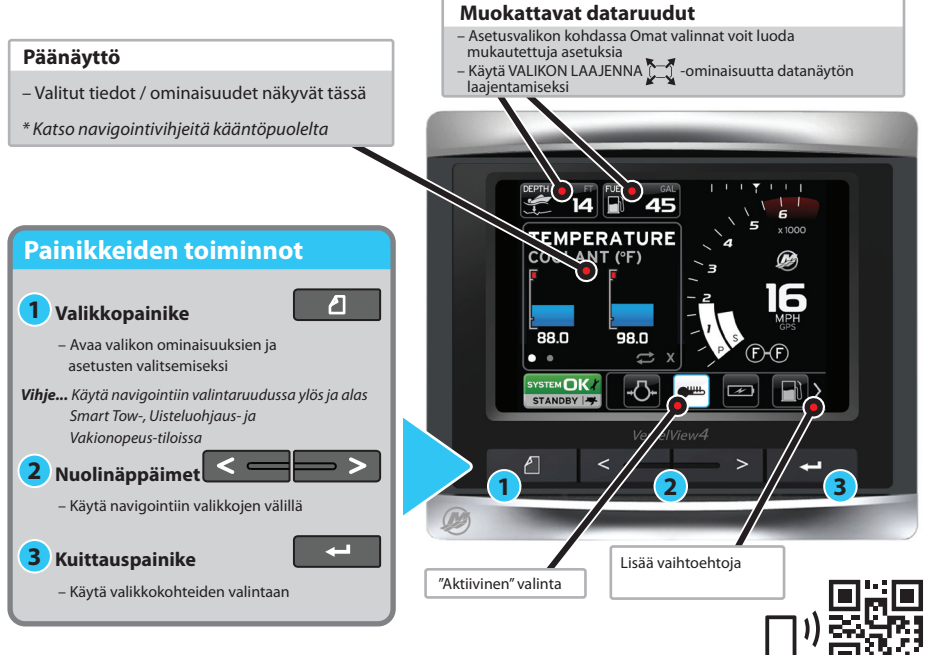

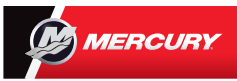

## **VesselView 4** Pikaopas

Ladattava käyttöopas on osoitteessa: www.mercurymarine.com/vesselview

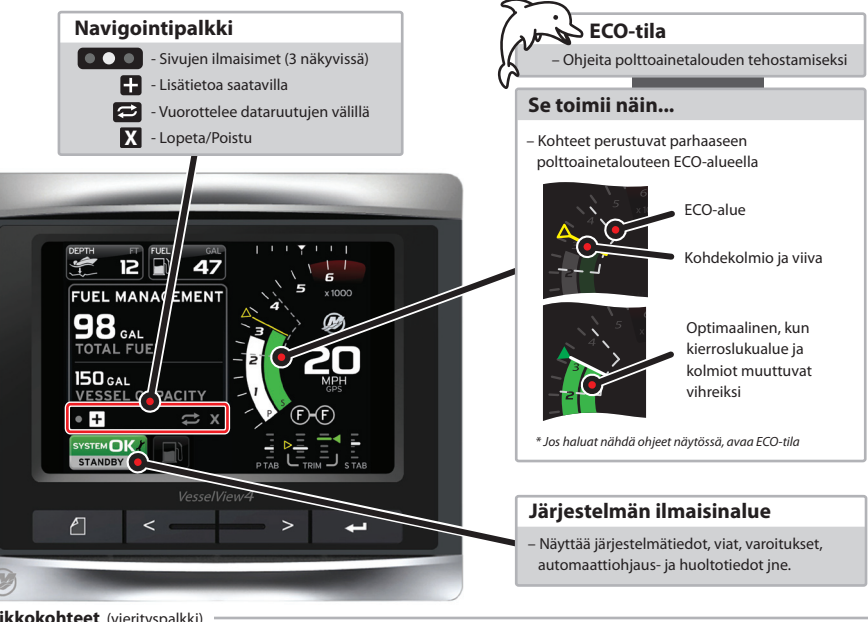

Valikkokohteet (vierityspalkki)

FCO

TII A

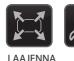

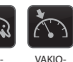

NOPEUS

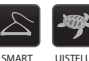

OHJAUS

TOW

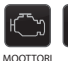

ASETUS

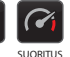

SÄÄTÖ JA FVÄ OHJAUS

ASETUKSET

\* Fi kuvassa:

Lämpötilat, paineet, säiliöt, jännite, polttoaine, matkaloki ja navigointi

- Valikkokohteet vaihtelevat asennuksen mukaan